## Como configurar a VPN no Linux Ubuntu?

## 02/07/2025 00:02:12

|                                                                                                    |                                                                                                    |                     |                   | Imprimir artigo da FAQ |
|----------------------------------------------------------------------------------------------------|----------------------------------------------------------------------------------------------------|---------------------|-------------------|------------------------|
| Categoria:                                                                                                    | VPN para redeUFSC::Procedimentos Comuns                                                                                                    | Votos:              | 0                 |                        |
| Estado:                                                                                                    | público (todos)                                                                                                    | Resultado:          | 0.00 %            |                        |
|                                                                                                    |                                                                                                    | Última atualização: | Sex 19 Jul 13:15: | 09 2024                |
|                                                                                                    |                                                                                                    |                     |                   |                        |
| Problema (público)                                                                                                    |                                                                                                    |                     |                   |                        |
| Como configurar a VPN no                                                                                                    | Linux Ubuntu?                                                                                                    |                     |                   |                        |
| Solução (público)                                                                                                    |                                                                                                    |                     |                   |                        |
| Nesta página você encont                                                                                                    | rará 2 maneiras de configurar a VPN:                                                                                                    |                     |                   |                        |
| - Interface G?afica - IKEv2<br>- Linha de comando - IKEv                                                                                                    | 2                                                                                                    |                     |                   |                        |
| Todos os procedimentos d<br>realizados a partir de Siste                                                                                                    | le configuração descritos no catálogo de serviços foram<br>emas Operacionais originais recém formatados.                                                                                          |                     |                   |                        |
| Antes de iniciar o procedir<br>internet.                                                                                                    | nento, certifique-se que você está conectado na                                                                                                    |                     |                   |                        |
| Caso ocorra algum erro du<br>passo. Se mesmo assim o<br>[1]http://atendimento.seti<br>os dados que você preenc                                                                                                    | urante o procedimento, verifique atentamente cada<br>problema persistir, abra um chamado em<br>c.ufsc.br e envie no chamado uma imagem (print) com<br>heu (Address e Username).                   |                     |                   |                        |
| Antes de iniciar confira qu<br>ctrl+alt+T] e digite lsb_re<br>dessa FAQ qual a sua vers                                                                                                    | al a sua versão do Ubuntu (Abra o terminal [comando<br>lease -a ou identifique visualmente pela imagens<br>ão).                                                                                   |                     |                   |                        |
| A) Configurar VPN no Ubu                                                                                                    | ntu Versão 22.04.                                                                                                    |                     |                   |                        |
| Passo 1 - Abra o Terminal<br>abaixo:                                                                                                    | e instale os pacotes necessários conforme instruções                                                                                                    |                     |                   |                        |
| Abrir o terminal (comando                                                                                                    | Ctrl+Alt+T):                                                                                                    |                     |                   |                        |
| No terminal digite ou cole<br>necessários para a configu                                                                                                    | o comando abaixo para instalar os pacotes<br>uração VPN:                                                                                                    |                     |                   |                        |
| sudo apt-get install strong<br>strongswan-nm strongswa<br>libcharon-extra-plugins lib                                                                                                    | iswan strongswan-libcharon strongswan-starter<br>in-charon strongswan-swanctl strongswan-pki<br>charon-extauth-plugins                                                                            |                     |                   |                        |
| Passo 2 - No canto superio<br>seguida clique no item 2 C                                                                                                    | or direito da tela clique em um dos ícones (1), em<br>Configurações (símbolo chave de boca/chave de fenda)                                                                                        |                     |                   |                        |
| Passo 3 -                                                                                                    |                                                                                                    |                     |                   |                        |
| 1 - Selecione a opção Red                                                                                                    | e                                                                                                    |                     |                   |                        |
| 2 - Em VPN clique no +                                                                                                    |                                                                                                    |                     |                   |                        |
| Passo 4 - Em "Adicionar VI                                                                                                    | PN" clique na opção "IPsec/IKEv2 (strongswan)"                                                                                                    |                     |                   |                        |
| Passo 5 - Preencha os can                                                                                                    | npos abaixo:                                                                                                    |                     |                   |                        |
| <ul> <li>Dê um nome para a cone</li> <li>Em Address, digite: vpn.</li> <li>Digite seu idUFSC complou @posgrad para login n.</li> <li>Selecione a opção Armaz</li> <li>Digite sua senha.</li> <li>Marque a caixa em Optico</li> </ul> | exão, pode ser UFSC<br>ufsc.br<br>eto, exemplo fulano.beltrano@ufsc.br (NÃO usar @grad<br>a VPN)<br>zenar a senha apenas para este usuário.<br>ons onde está escrito Request an inner IP address. |                     |                   |                        |
| Caso não saiba como é o i<br>entre Email UFSC, idUFSC                                                                                                    | dUFSC Completo, [2]clique aqui para saber a diferença<br>e idUFSC Completo.                                                                                                    |                     |                   |                        |
| Não esqueça de Adicionar                                                                                                    | (7).                                                                                                    |                     |                   |                        |
| Passo 6 - Ative a conexão                                                                                                    | VPN UFSC clicando no botão (em destaque na figura).                                                                                                    |                     |                   |                        |
| Passo 7 -                                                                                                    |                                                                                                    |                     |                   |                        |
| 1 - A opção da conexão VF                                                                                                    | PN UFSC mostrará conectado (como na figura abaixo).                                                                                                    |                     |                   |                        |
| 2 - Um símbolo como o ex                                                                                                    | ibido na imagem ilustrará que está conectado.                                                                                                    |                     |                   |                        |
| [3]Configurei a VPN confo<br>mas mesmo assim minha                                                                                                    | rme o passo a passo e com as configurações exigidas,<br>VPN não conecta. O que posso fazer?                                                                                                    |                     |                   |                        |
| Método via Linha de Coma                                                                                                    | ando:                                                                                                    |                     |                   |                        |
| 1 - Instale os pacotes:                                                                                                    |                                                                                                    |                     |                   |                        |
| sudo apt-get install strong<br>strongswan-nm strongswa<br>libcharon-extra-plugins lib                                                                                                    | iswan strongswan-libcharon strongswan-starter<br>in-charon strongswan-swanctl strongswan-pki<br>charon-extauth-plugins                                                                            |                     |                   |                        |

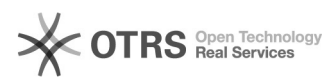

2 - Execute a linha de comando abaixo, mudando o atributo <IDUFSC>

sudo nmcli c add type vpn ifname -- vpn-type strongswan connection.id 'UFSC IKEv2' connection.autoconnect no vpn.data 'address=vpn.ufsc.br, encap=no, esp=aes128gcm16, ipcomp=no, method=eap, user=<IDUFSC>@ufsc.br, virtual=yes, proposal=no,password-flags=0'

3 - No meu da VPN deve aparecer um item "UFSC IKEv2", ao ligar, deve requisitar a senha.

http://atendimento.setic.ufsc.br
 https://servicosti.sistemas.ufsc.br/publico/faq.xhtml?faq=6050
 https://servicosti.sistemas.ufsc.br/publico/faq.xhtml?faq=4848